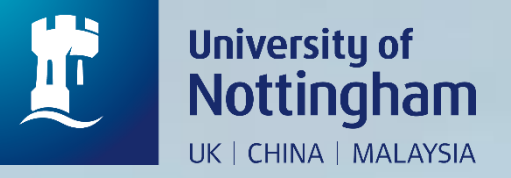

# How to access past-exam papers on Dspace Repository

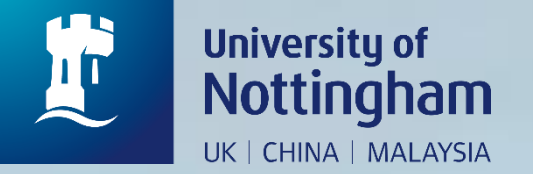

*e* This resource is restricted

## Go to "http://exampapers.nottingham.edu.my"

University of Nottingham

Q

Nottingham Research Data Management Repository > University of Nottingham Research Data Management Service > Exam Papers - MY > Restricted

# This collection is restricted

You do not have the credentials to access the restricted collection Exam Papers - MY.

Proceed to login screen

× 📑

Click on "Proceed to login screen"

Search

 Search Nottingham Research Data Man agement Repository

This Collection

#### BROWSE

All of Nottingham Research Data Man agement Repository

By Issue Date

Authors

Titles

Subjects

This Collection

By Issue Date

Authors

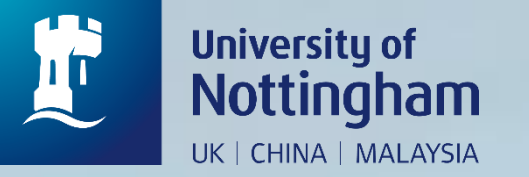

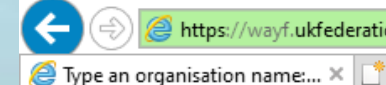

https://wayf.ukfederation.org.uk/DS-20160527/uk.ds?entityID=https%3A%2F%2Frdmc.nottingham.ac.uk? 👻 🔒 Identified by QuoVadis Root CA 2 G3 👶

You have asked to login to rdmc.nottingham.ac.uk

### Which organisation would you like to sign in with?

Start typing the name of your organisation 0 (e.g. Anywhere College) in the search box, and options will appear below:

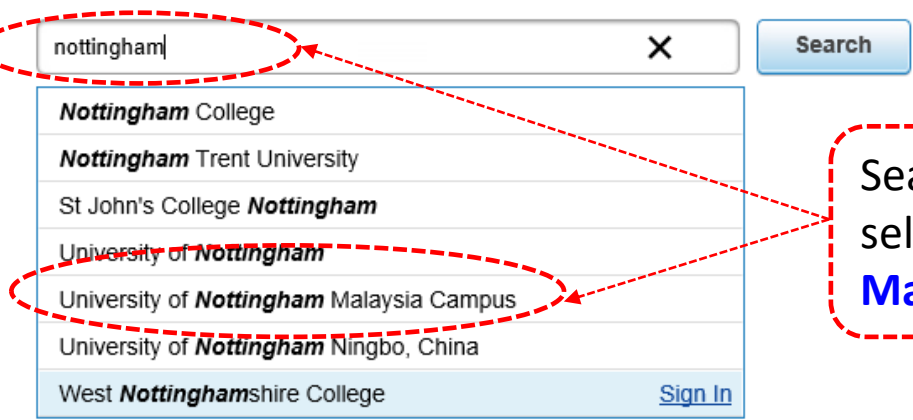

Search with institution name and select "University of Nottingham Malaysia Campus" and login

Search...

X

П 슈 ☆ 🎬 🙂

+ م

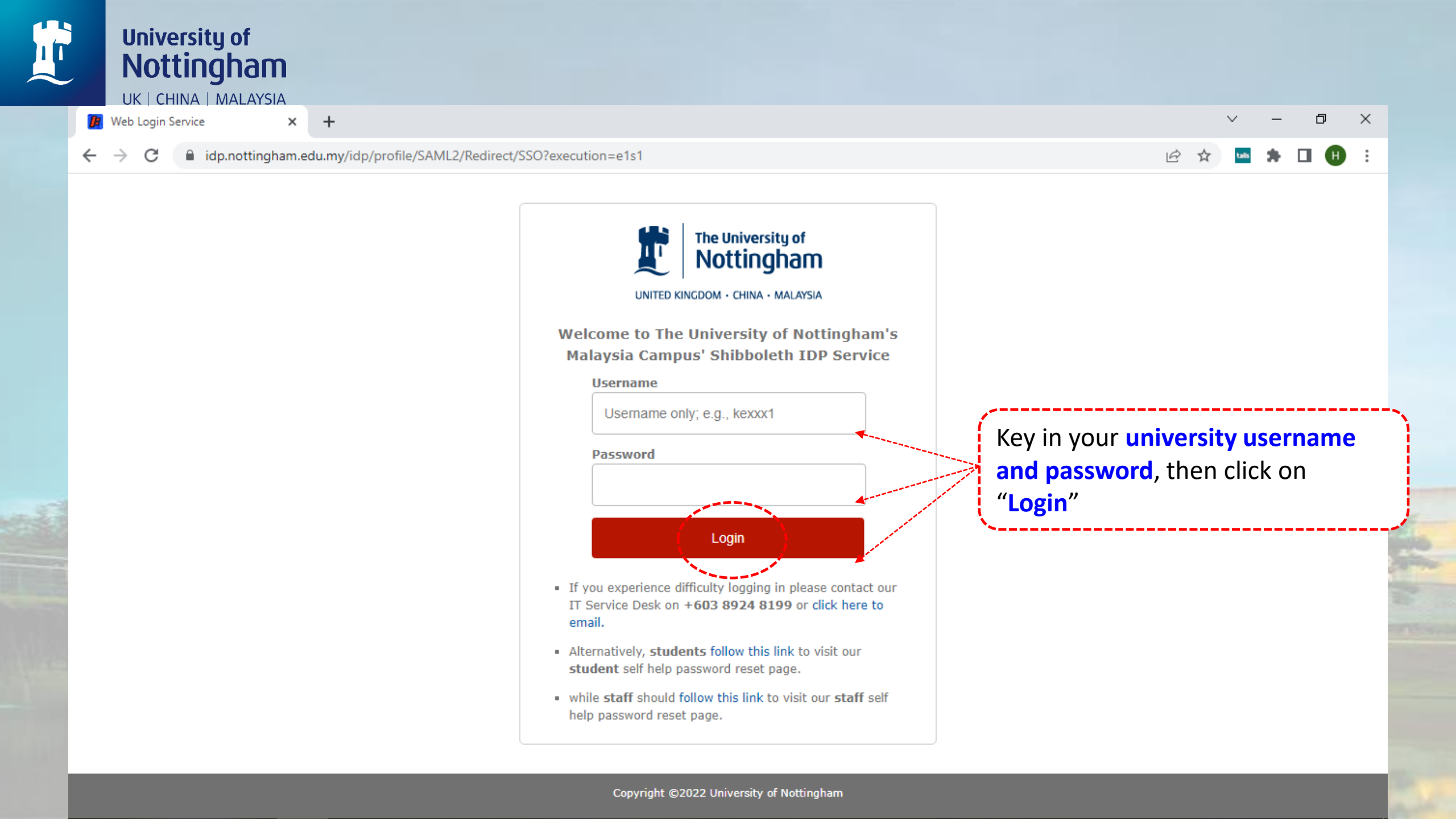

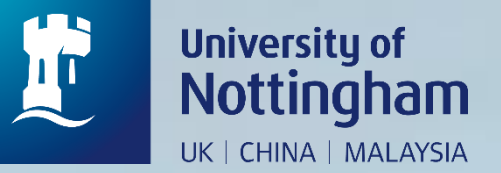

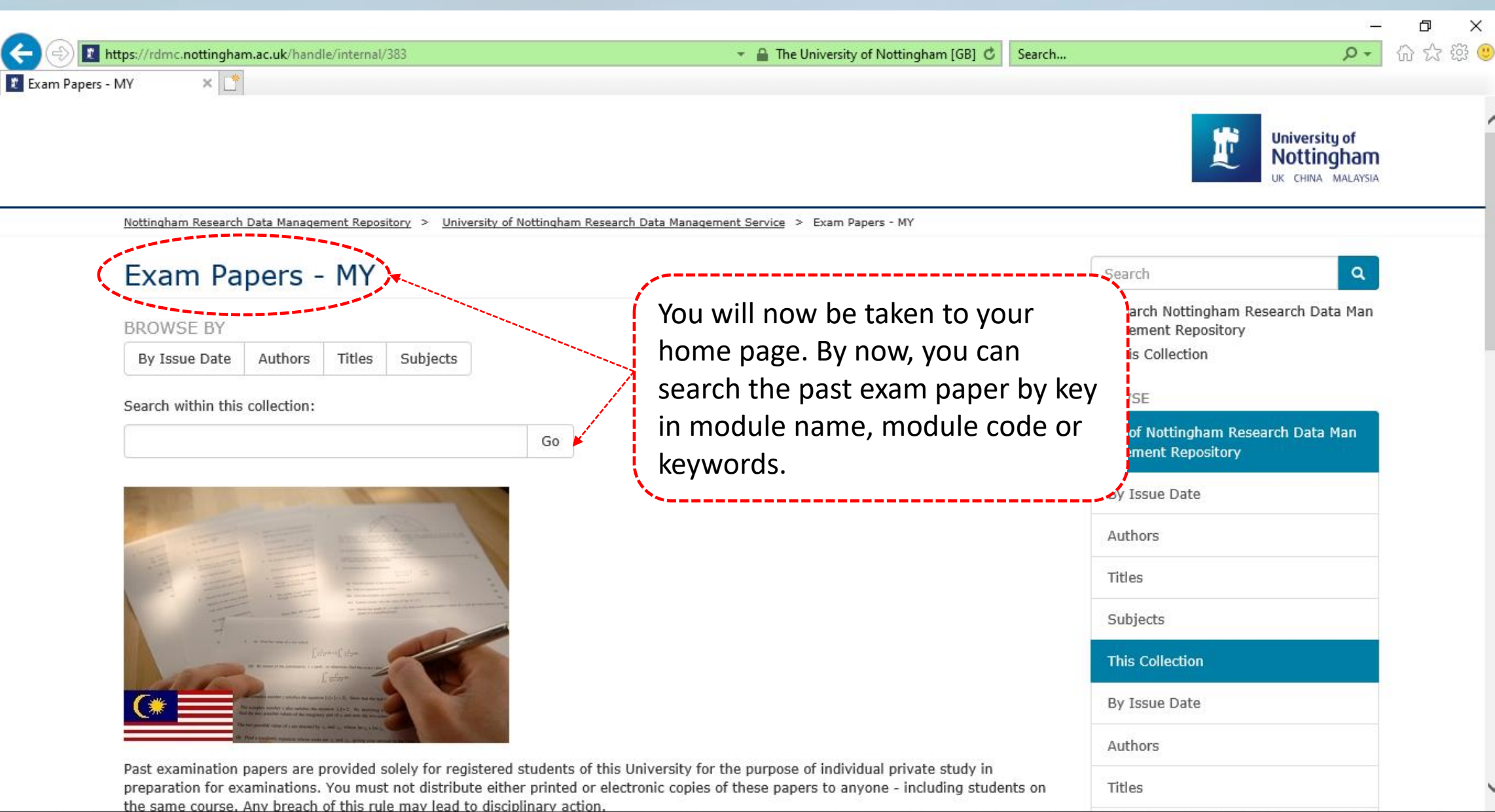

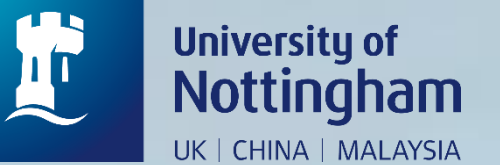

| https://rdmc.nottingham.ac.uk/handle/ | nternal/383/discover 👻 🔒 The University of Nottingham [GB] 🖒                                                                                                    | Search          | ۶۰                                                        | ហ៌ |
|---------------------------------------|----------------------------------------------------------------------------------------------------|-----------------|-----------------------------------------------------------|----|
|                                       |                                                                                                    |                 | University of<br>Nottingham<br>UK CHINA MALAYSIA          |    |
| Nottingham Research Data Manageme     | nt Repository > University of Nottingham Research Data Management Service > Exam Papers - MY > Search                                                                                                    |                 |                                                           |    |
| Search                                |                                                                                                    |                 | BROWSE                                                    |    |
| BUST4200                              |                                                                                                    | 60              | All of Nottingham Research Data Man<br>agement Repository |    |
| 80314300                              | Show Advanced                                                                                                    | Filtors         | By Issue Date                                             |    |
| Now showing items 1-10 of 115         |                                                                                                    | ð               | Authors                                                   |    |
|                                       | BUSINESS PLANNING: TAXATION                                                                                                    | -               | Titles                                                    |    |
|                                       | University of Nottingham<br>stream_size 17899 stream_content_type text/plain stream_name_BUSI4300E1-11<br>stream_source_info BUSI4300E1-19.pdf.txt Content-Encoding UTF-8 Content-Type<br>charset=UTF-8<br>BUSI4300 BUSI4300 Turn over University of Nottingham Malaysia BUSINESS S<br>MODULE, SPRING SEMESTER 2018-2019 BUSINESS PLANNING: TAXATION Time Half Hours | on the<br>you v | title of the paper for want to display details.           |    |
|                                       |                                                                                                    |                 | Authors                                                   |    |
|                                       |                                                                                                    |                 | Titles                                                    |    |
|                                       | The Digital Economy<br>Unknown author                                                                                                    |                 | Subjects                                                  |    |
|                                       |                                                                                                    |                 |                                                           |    |
| 2                                     |                                                                                                    |                 | MY ACCOUNT                                                |    |

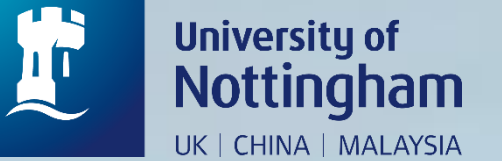

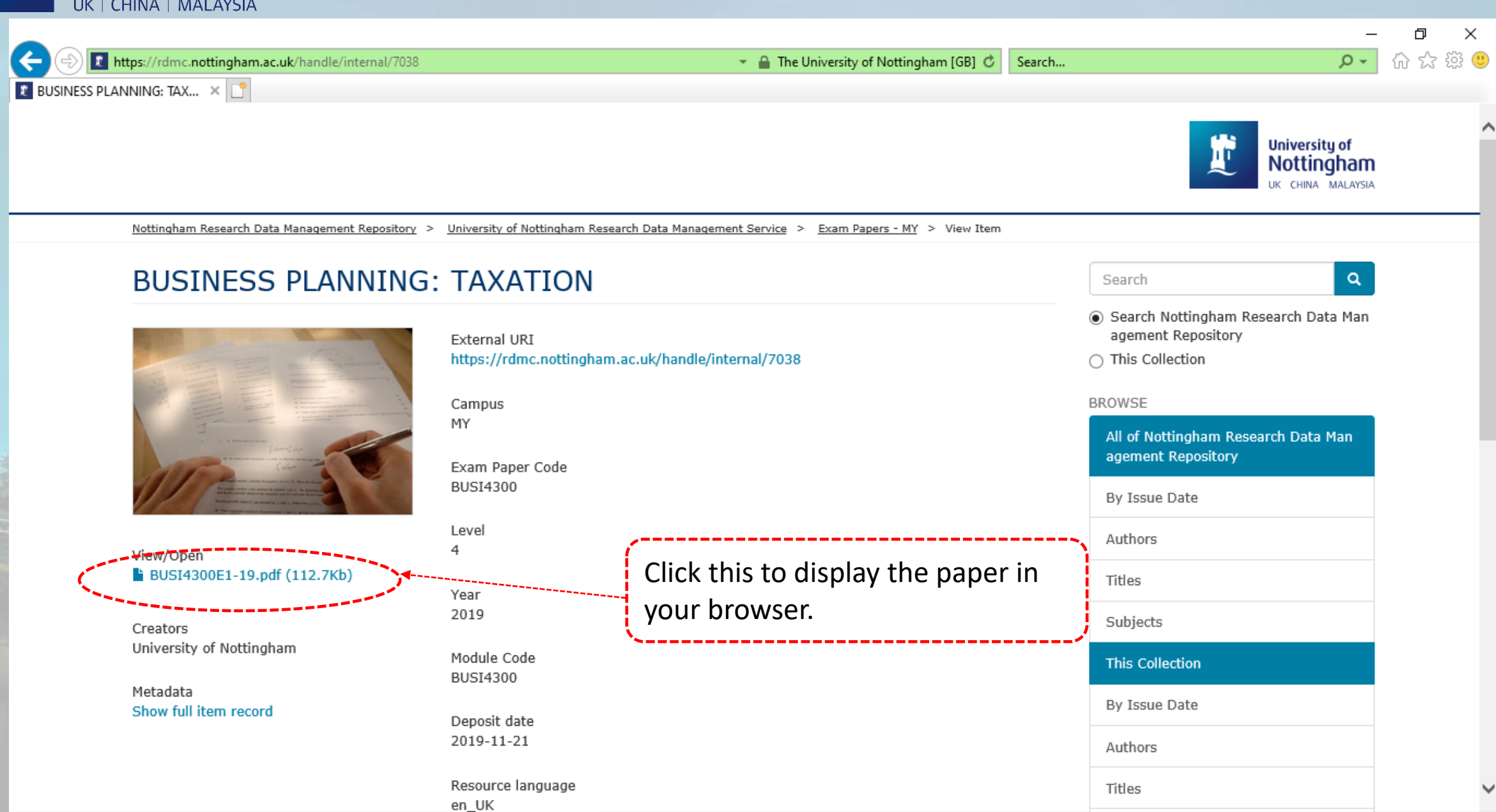

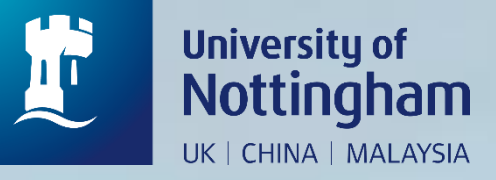

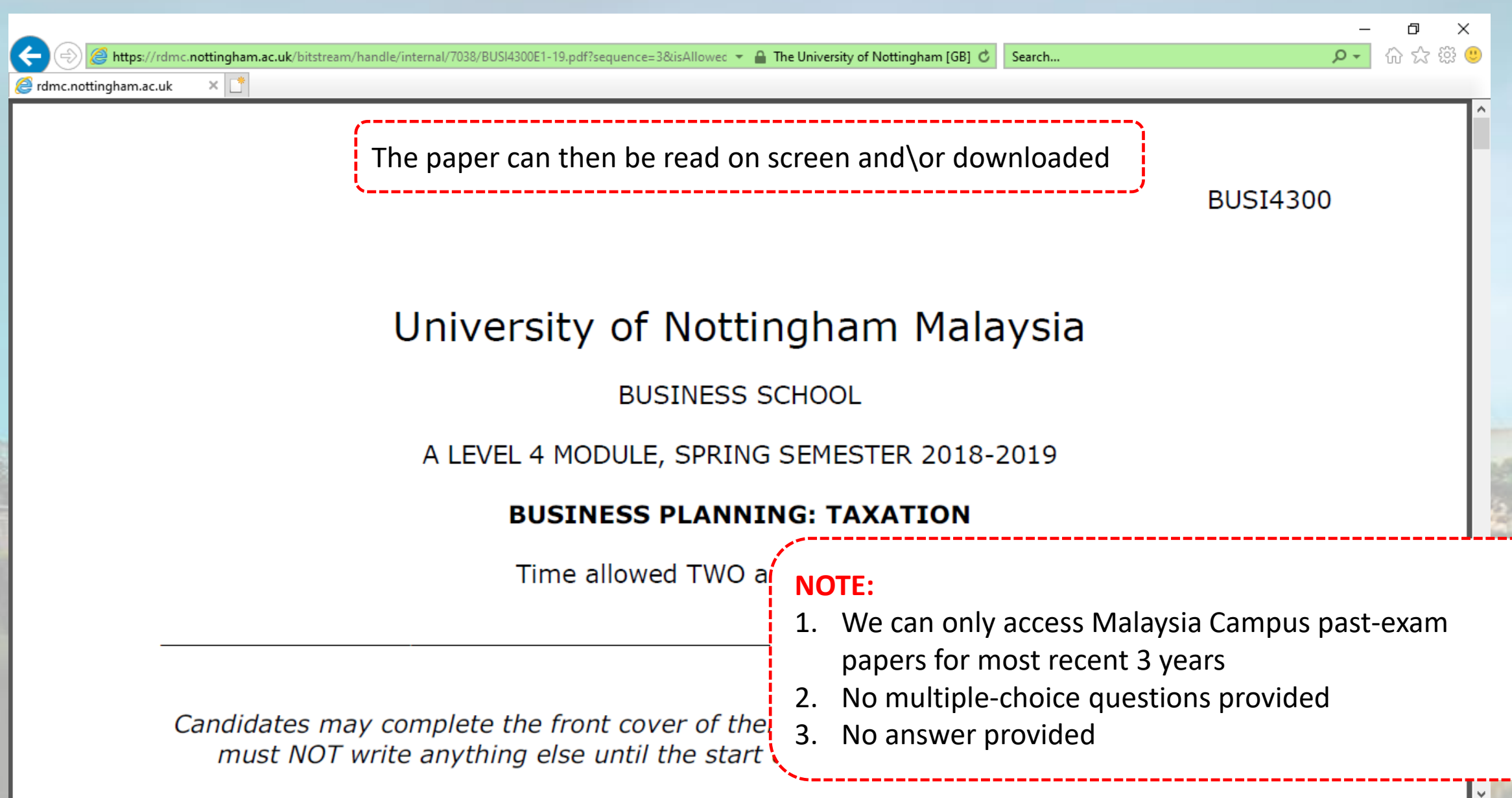